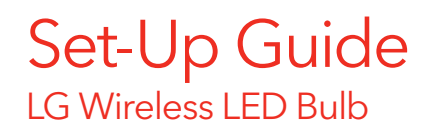

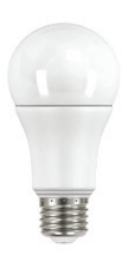

#### **Package Contents:**

- 1 Light Bulb
- 2 Manufacturer's User's Manual
- 3 Set-Up Guide for pairing the light bulb to your Smart Home Monitoring system

### **Device Installation**

Please refer to the enclosed LG Light Bulb User's Manual.

- To avoid injury, read all set-up and safety information included in your package before installing and setting up your device.
- If you encounter a problem setting up your Light Bulb, please call Rogers Technical Support at **1 888 764-3771.**

## Pair the Bulb & The Touchpad

Follow steps 1 through 6 **before** physically installing the bulb in the lamp of fixture.

- 1 Ensure your system is disarmed.
- 2 On the Touchpad, select the **Settings** app from the Home Screen.
- 3 Enter your Master Access Code (4 digit code). Your Master Access Code is the same code that you use to manage your system.

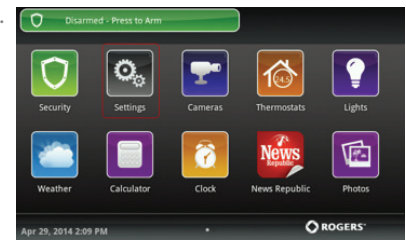

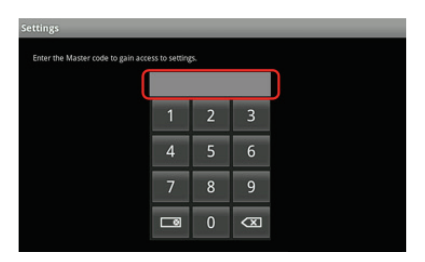

4 Select **Home Devices** under the Categories list.

5 Scroll down and select Light, then select Add Light.

- 6 On the Locating Lighting Devices screen press **Next**, and the system will take up to 30 seconds to find the light bulb.
- 7 Install the light bulb in the lamp or light fixture. Ensure that the lamp or light fixture is receiving power. The light bulb automatically starts the discovery process.
- 8 On the SHM Touchpad a "pairing" icon: Pairing will appear and change to a "Lighting" icon: Dimmable Light once pairing is complete.
- 9 Click **Done** once the Lighting icon appears and hit **Next** to confirm.
- **10** The Lighting icon will be shown again. Tap on the icon to customize its name (e.g. Desk Lamp). If dimming is desired, edit the "Dimmable" option by choosing "Yes" in the drop-down menu.
- **11** Click "**Return To Menu**" to complete the pairing of the Light Bulb.

| Home Devices  |  |
|---------------|--|
| Lighting      |  |
| Thermostats   |  |
| Cameras       |  |
| Key Fobs      |  |
| Wifi Repeater |  |
| Door Locks    |  |

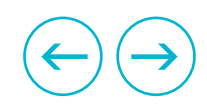

### **Congratulations!**

Your Wireless LED Bulb is now part of your Smart Home Monitoring system. You will now be able to remotely control your Bulb with your Touchpad, your smartphone App and through the Web Control Centre.

### Wireless LED Bulb Features

Automate your Bulb using "Rules" on the Web Control Centre at **smarthome.rogers.com**.

#### **Rules / Notifications**

Set up rules such as automatically turn the light on or off based on system events or scheduled times such as:

- Front door opens in the evening
- Turns on every night at 7:00PM and off the next day at 5:00AM

#### Physically Turn On

• You can turn on your light bulb physically by turning the switch off then on without using your remote app.

# **ROGERS** Smart Home Monitoring

9055-SHM-LGLB-EN-0615

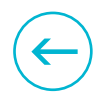